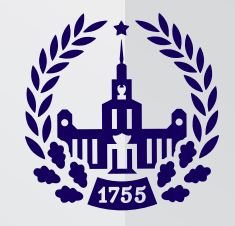

# Работа в Vinteo

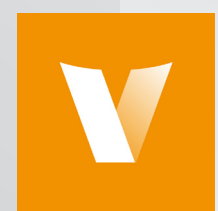

Подключение к данному виду видеоконференцсвязи осуществляется **ТОЛЬКО** по предварительному согласованию. После согласования вам будет предоставлена персональная ссылка для подключения к конференции.

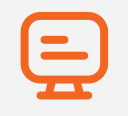

#### Рекомендуемое оборудование:

- Компьютер с процессором не ниже Corei3 или быстрее и 4GB RAM;
- Операционная система (OS): Windows 7 и выше, Ubuntu 16.04, Mac OS
- Web Browser: Chrome 60 и выше
- Вебкамера (предпочтительное разрешение 1280\*720)
- Микрофон
- Звуковые колонки/наушники

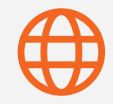

Необходимо надёжное Интернет-соединение со скоростью не ниже 3 Мбит/сек.

Для того, чтобы убедиться в возможности осуществления участия в мероприятии, нужно предварительно провести с нашим сервером тестовое соединение.

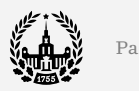

### Подключение

- К компьютеру должны быть подключены веб-камера, микрофон и наушники/внешние колонки. Использование встроенных динамиков ноутбука или монитора нежелательно.
- Если есть такая возможность, на время участия в конференции лучше отключить автоматическое обновление операционной системы, антивируса и подобных программ.
- 1 Зайти на сервер конференций МГУ через браузер Chrome, по ссылке, присланной администратором.

2

Запустить конференцию в браузере.

Нажмите открыть VinteoDesktop в диалоговом окне, отображаемом в вашем браузере.

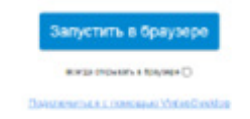

 В качестве фона страницы вы должны увидеть изображение с вашей вебкамеры, а индикатор внизу Подпункта «Микрофон» будет отображать уровень сигнала с микрофона (подвижная оранжевая горизонтальная полоса). Нажав кнопку проверка звука – можно проверить работоспособность колонок.

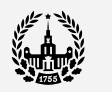

- Нужно заполнить поле «Отображаемое имя»
  (с такой надписью вас будут видеть другие участники).
  - Номер конференции появится автоматически.
  - Галочку «Авторизация» ставить НЕ НУЖНО!

| Howey sindepenses |                         |
|-------------------|-------------------------|
| 1002              |                         |
| Отображаемое имп* |                         |
| Pane etroanenue   |                         |
| Алториландия      |                         |
|                   |                         |
| macriposita yerg  | IN THE REAL PROPERTY IN |
|                   |                         |

 Нажмите кнопку «Вызов», после чего и произойдёт подключение.

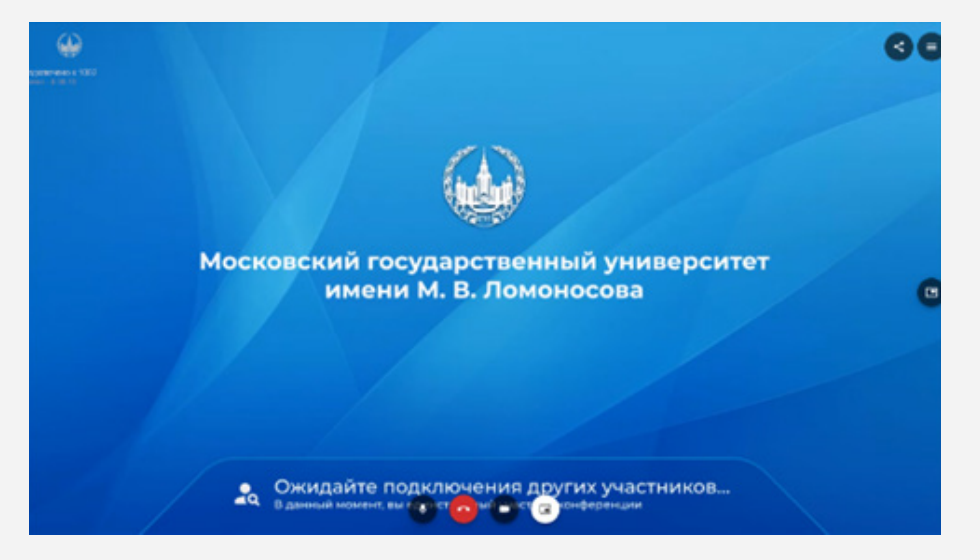

С помощью панели внизу экрана можно включать/выключать камеру и микрофон, переключать режимы камер, завершить конференцию.

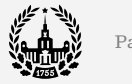

Вывод экрана своего компьютера для демонстрации презентации после подключения

- Разверните меню управления конференцией кликом левой клавиши мыши по трем полосам в верхнем правом углу и выберите демонстрацию экрана
- 2 Выберите, что собираетесь демонстрировать весь экран или окно программы (например Power Point)

| Весь экран                | Окно программы       | Bicnagka Chrome   |
|---------------------------|----------------------|-------------------|
| ARE                       |                      |                   |
| 100                       | 2 <b></b>            |                   |
| Vinteo client v1.9.1 - Go | 1 09,2019 Использова | Подключение ДХОНО |
|                           |                      |                   |

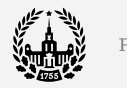

- З Нажмите синюю кнопку «Поделиться»
- 4 Управляйте презентацией как обычно, не обращая внимания на окно конференции
- По окончании демонстрации презентации нажмите
- **«Закрыть доступ»** в меню навигации нижней части экрана

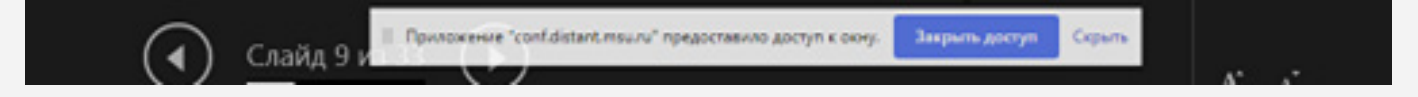

## Завершение работы

Для того, чтобы закончить конференцию нужно нажать на 🧰 внизу экрана.

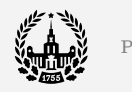

### Спасибо за внимание!